# MANUEL DE WEBCAM STATION EVOLUTION

## TABLE DES MATIÈRES

| 1.         | INTRODUCTION                                                                                                    | 3          |
|------------|----------------------------------------------------------------------------------------------------|------------|
| 2.         | REGLAGE DU SON ET DE LA VIDEO                                                                                                    | 4          |
| 3.         | AFFICHAGE PLEIN ECRAN                                                                                                    | 5          |
| 4.<br>ENRI | VOUS AVEZ L'AME D'UNE ROCK STAR OU D'UN JOURNALISTE VOUS AVEZ DES TALENTS DE COMED<br>EGISTREZ VOTRE PERFORMANCE AVEC HERCULES WEBCAM STATION EVOLUTION | IEN ?<br>6 |
|            | 4.1. Prendre une simple photo                                                                                                    | 6          |
|            | 4.2. Prendre des photos en mode Rafale                                                                                                    | 7          |
|            | 4.3. Prendre des photos en mode Retardateur                                                                                                    | 8          |
|            | 4.4. Capturer une séquence vidéo                                                                                                    | 9          |
|            | 4.5. Définir ses paramètres de capture photo et vidéo                                                                                                   | 9          |
|            | 4.6. Sélectionner, ouvrir ou supprimer des photos ou des vidéos                                                                                         | 10         |
| 5.         | VOUS SOUHAITEZ TRANSFERER DIRECTEMENT VOS VIDEOS SUR VOTRE COMPTE YOUTUBE                                                                               | 12         |
| 6.         | VOUS SOUHAITEZ AGREMENTER VOTRE BLOG DE PHOTOS ET DE VIDEOS                                                                                             | 14         |
| 7.         | VOUS SOUHAITEZ POSTER SUR VOTRE MUR FACEBOOK DES PHOTOS ET DES VIDEOS                                                                                   | 18         |
| 8.         | VOUS SOUHAITEZ TRANSFERER VOS PHOTOS SUR VOTRE COMPTE FLICKR                                                                                            | 21         |
| 9.         | VOUS SOUHAITEZ TRANSFERER VOS PHOTOS/VIDEOS SUR VOTRE IPOD                                                                                              | 23         |
| 10.        | VOUS SOUHAITEZ TRANSFERER VOS PHOTOS/VIDEOS SUR VOTRE PSP                                                                                               | 24         |
| 11.        | VOUS SOUHAITEZ TRANSFERER VOS PHOTOS/VIDEOS VERS UN DOSSIER DE VOTRE ORDINATEUR                                                                         | 24         |
| 12.        | VOUS SOUHAITEZ ENVOYER VOS PHOTOS/VIDEOS PAR E-MAIL                                                                                                    | 25         |

#### 1. INTRODUCTION

Le logiciel Webcam Station Evolution vous permet de capturer des images ou des vidéos en provenance de votre Webcam.

Tous les effets appliqués dans l'Xtra Controller pendant votre capture sont aussi présents dans le fichier capturé.

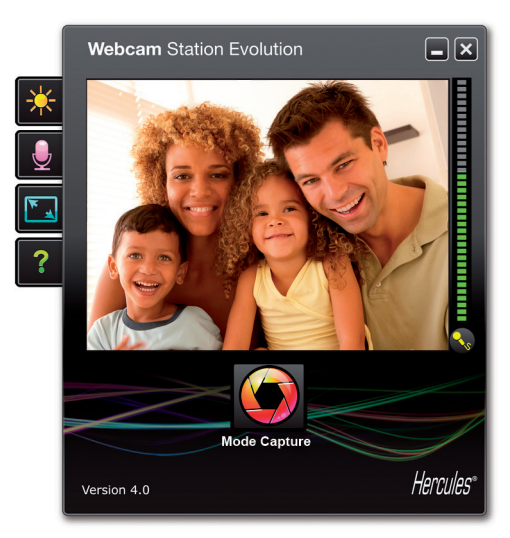

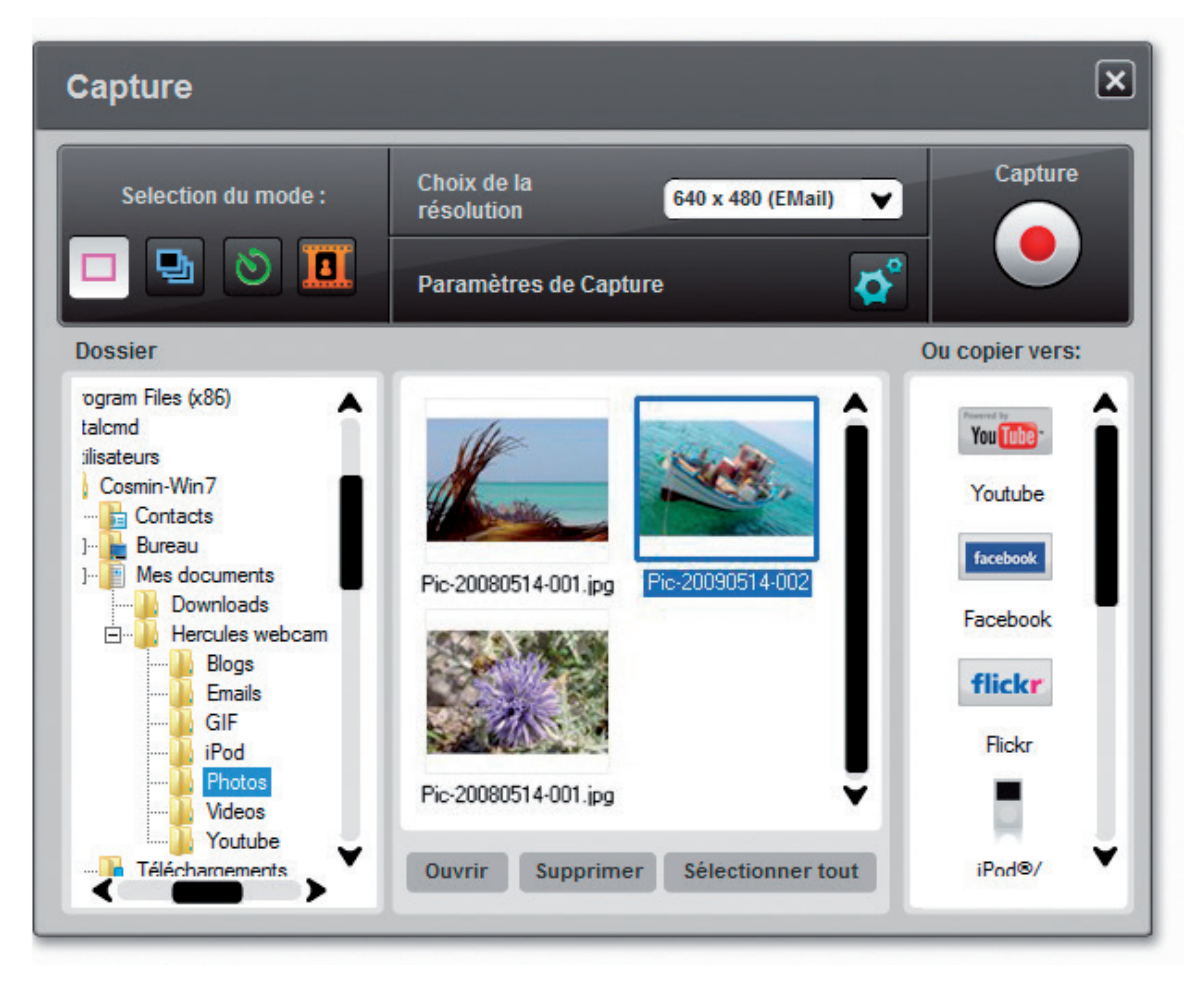

#### 2. REGLAGE DU SON ET DE LA VIDEO

Régler le microphone de sa webcam dans Webcam Station Evolution

| Paramètres Audio                    |  |
|-------------------------------------|--|
| Séléctionnez votre entrée micro     |  |
| Microphone (Hercules HD Sunset Mic) |  |
| 75<br>Volume micro                  |  |
| Paramètres Audio                    |  |
| Annuler OK                          |  |

- Dans Webcam Station Evolution, cliquez sur le bouton

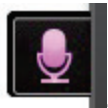

- Parlez normalement dans le micro tout en déplaçant le curseur du niveau de volume micro jusqu'à ce que la jauge navigue dans la zone jaune sans jamais atteindre la zone rouge.

- Vous pouvez cliquer sur **Paramètres audio** pour ouvrir les propriétés d'enregistrement du micro.

- Lorsque vous avez terminé, cliquez sur **Appliquer**, puis sur **OK**.

#### Régler l'image dans Webcam Station Evolution

| Paramètres Vidéo                         |           |           |
|------------------------------------------|-----------|-----------|
| Manuel                                   |           | Auto      |
| Luminosité                               | 0         |           |
| Contraste                                | 128       |           |
| Gamma                                    | 100       |           |
| Saturation                               | 128       |           |
| Netteté                                  | 52        |           |
| Exposition                               | -6        | ۲         |
| Équilibre des                            | 2         | ۲         |
| AutoFocus                                | 0         | ۲         |
| Mode Noir et Blanc O Compensation        | lu rétro- | éclairage |
| Anti-scintillement     Mode miroir       |           |           |
| Mode faible éclairage     Allumer la LED |           |           |
| Rotation automatique     activée         |           |           |
| Défaut Annu                              | ler       | ОК        |

- Dans Webcam Station Evolution, cliquez sur le bouton

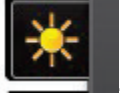

- Modifiez les différents réglages : luminosité (si votre image est trop sombre ou trop claire, par exemple), teinte... et observez la différence dans la fenêtre de visualisation.

- Cliquez sur **Par Défaut** si vous n'êtes pas satisfait de vos nouveaux réglages et souhaitez réinitialiser les paramètres par défaut.

- Lorsque vous avez terminé, cliquez **OK**.

### 3. AFFICHAGE PLEIN ECRAN

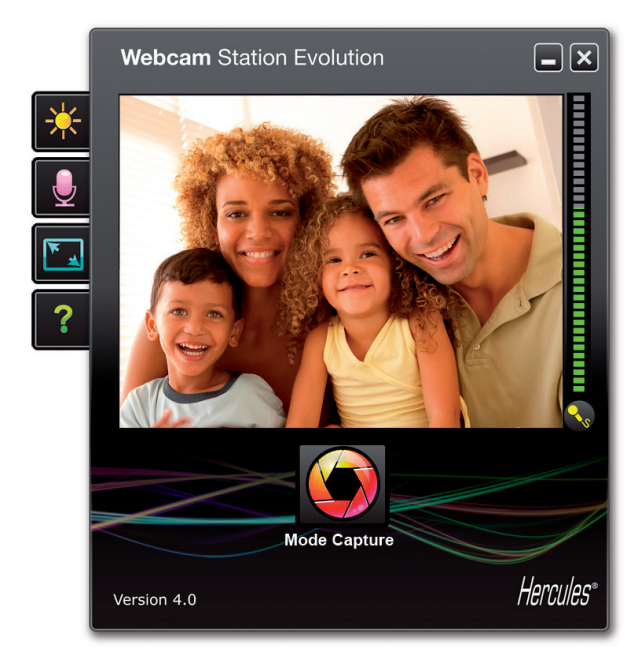

Vous pouvez basculer l'affichage de l'image transmise par votre webcam en mode plein écran en cliquant sur le bouton

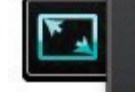

(ou en appuyant sur la touche F11).

Lorsque vous êtes en mode plein écran, vous avez la possibilité d'accéder au mode Capture en plaçant le pointeur de votre souris dans le coin inférieur droit de l'écran. (Pour de plus amples informations sur les paramètres de capture, reportez-vous à la section 4.)

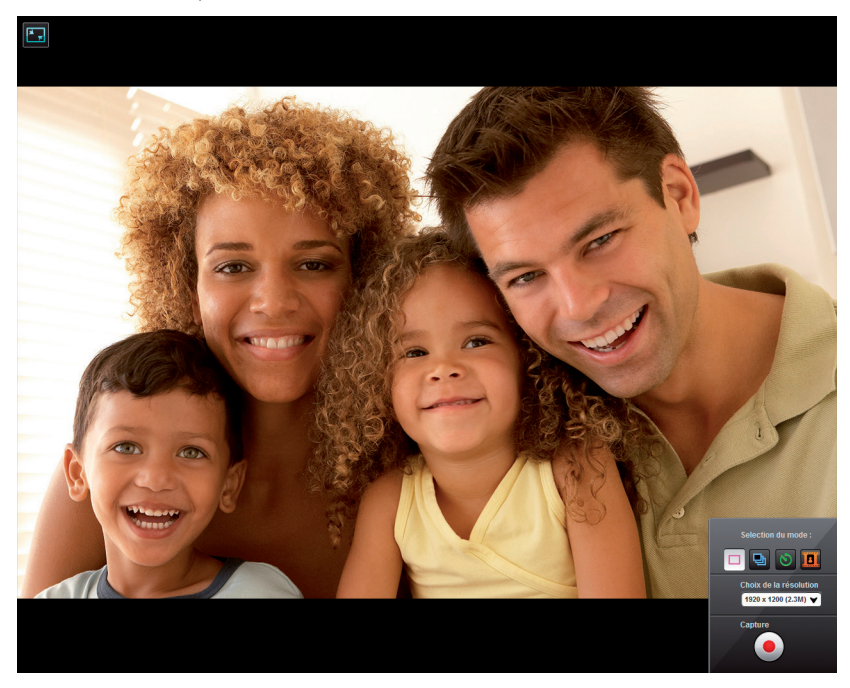

situé dans l'angle

#### 4. VOUS AVEZ L'AME D'UNE ROCK STAR OU D'UN JOURNALISTE VOUS AVEZ DES TALENTS **DE COMEDIEN ? ENREGISTREZ VOTRE** PERFORMANCE AVEC HERCULES WEBCAM STATION EVOLUTION

Peut-être rêvez-vous de devenir chanteur, chorégraphe ou journaliste. Alors pourquoi ne pas utiliser votre Hercules Dualpix Infinite pour vous filmer et améliorer votre style ? Grâce au logiciel Webcam Station Evolution, imitez les vedettes ou créez votre propre style en laissant libre cours à votre imagination. Utilisez pour cela les fonctionnalités complètes de prise de vue (photo, mode rafale ou retardateur et capture vidéo).

Vous pouvez aussi utiliser la fonction Chat and Show de l'Xtra Controller pour diffuser votre film préféré et doubler les personnages en temps réels en utilisant le micro de votre webcam et enregistrer le résultat à l'aide de la fonction capture vidéo de votre logiciel Webcam Station Evolution.

#### 4.1. Prendre une simple photo

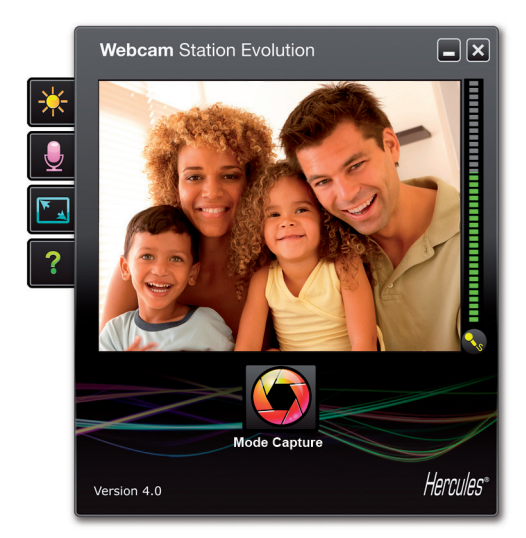

- Lancez Webcam Station Evolution.

Remarque : Xtra Controller s'ouvre également en bas à droite de votre écran pour vous donner accès aux fonctions avancées. Si vous ne souhaitez pas utiliser ces fonctions, vous pouvez masquer la fenêtre en cliquant sur le bouton 🕞 situé en haut à droite.

- Dans la fenêtre principale, cliquez sur le bouton Capture.

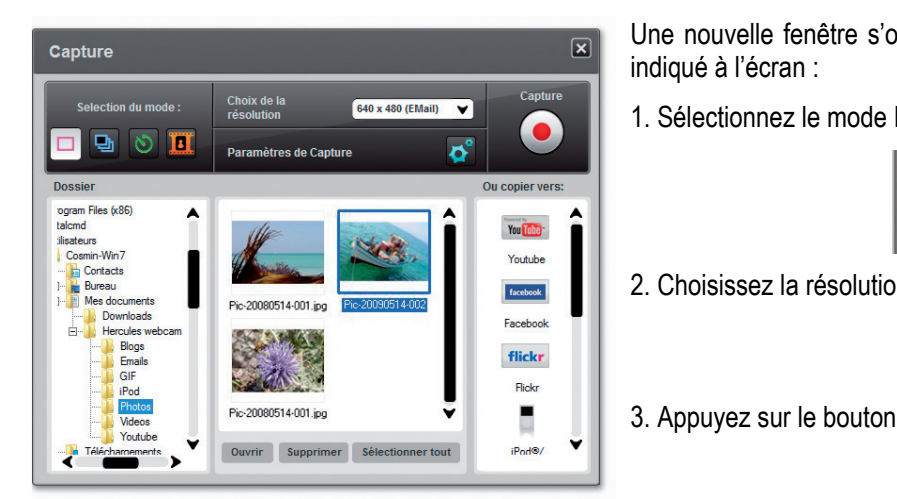

Une nouvelle fenêtre s'ouvre. Suivez les étapes comme indiqué à l'écran :

1. Sélectionnez le mode Prise de vue simple.

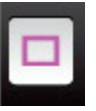

2. Choisissez la résolution dans la liste déroulante.

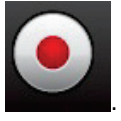

L'image est enregistrée à l'emplacement et au format (jpeg) sélectionnés par défaut, et le dossier contenant les images s'ouvre, affichant un apercu des photos.

**Remarque**: Pour modifier l'emplacement et le format d'enregistrement par défaut, reportez-vous au chapitre 3.5. Définir ses paramètres de capture photo et vidéo.

4.2. Prendre des photos en mode Rafale

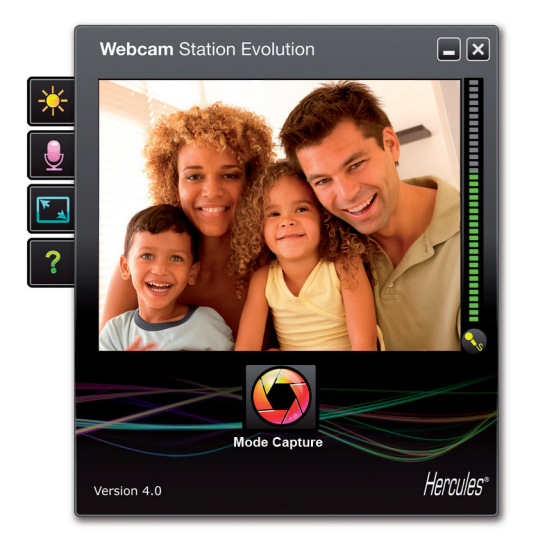

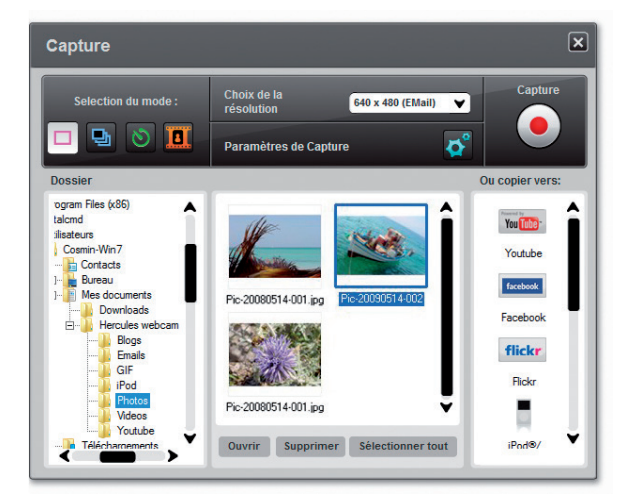

- Dans la fenêtre principale de Webcam Station Evolution, cliquez sur le bouton **Capture**.

Une nouvelle fenêtre s'ouvre. Suivez les étapes comme indiqué à l'écran :

1. Sélectionnez le mode Rafale.

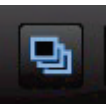

2. Choisissez la résolution dans la liste déroulante.

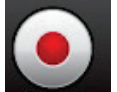

3. Appuyez sur le bouton **Derive**. Un compte à rebours de 3 secondes se déclenche pour vous permettre de prendre la pose. Ensuite, 10 photos sont prises en rafale, à raison de 3 images par seconde (paramètres par défaut).

- Pour arrêter les prises de vue avant la dernière,

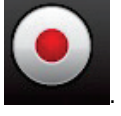

appuyez de nouveau sur le bouton

Les images sont enregistrées à l'emplacement et au format (jpeg) sélectionnés par défaut, et le dossier contenant les images s'ouvre, affichant un aperçu des photos.

Dans ce mode, Webcam Station Evolution crée dans un sous-dossier « GIF » un fichier **GIF animé** qui s'ouvre automatiquement pour que vous puissiez visualiser l'animation créée. Etonnez vos amis en important ce fichier dans votre site Web ou sur votre blog (pour en savoir plus sur cette fonction, reportez-vous au chapitre 5.2. Ajouter des photos ou des vidéos sur son blog).

**Remarque :** Pour modifier les différents paramètres de capture photo en mode Rafale, reportez-vous au chapitre 3.5. Définir ses paramètres de capture photo et vidéo.

4.3. Prendre des photos en mode Retardateur

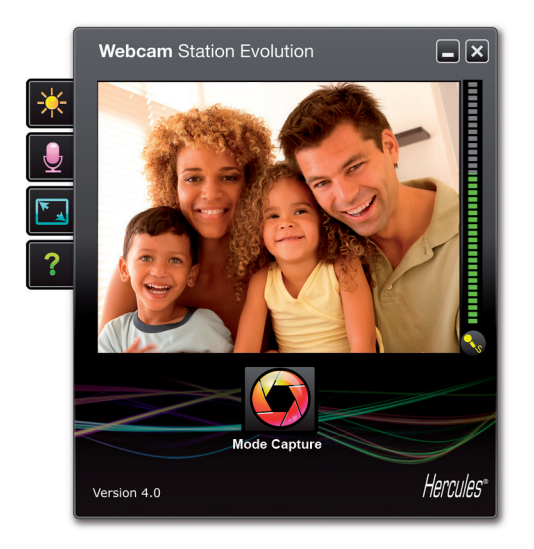

Capture × Choix de la tion du m 640 x 480 (EMail) ¥ • 0 ø ogram Files (x86) 4-001.jpg Facebook flickr Flick Pic-20080514-001.jpc Ouvrir Supprimer Sélectionner to iPod@/

- Dans la fenêtre principale de Webcam Station Evolution, cliquez sur le bouton **Capture**.

Une nouvelle fenêtre s'ouvre. Suivez les étapes comme indiqué à l'écran :

1. Sélectionnez le mode Retardateur.

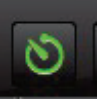

2. Choisissez la résolution dans la liste déroulante.

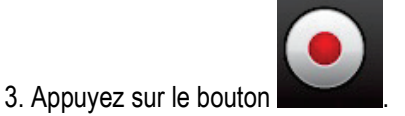

Un compte à rebours de **3 secondes** (par défaut) se déclenche pour vous permettre de prendre la pose avant la prise de vue.

L'image est enregistrée à l'emplacement et au format (jpeg) sélectionnés par défaut, et le dossier contenant les images s'affiche avec un aperçu des photos.

**Remarque :** Pour modifier les différents paramètres de capture photo en mode Retardateur, reportez-vous au chapitre 3.5. Définir ses paramètres de capture photo et vidéo.

#### 4.4. Capturer une séquence vidéo

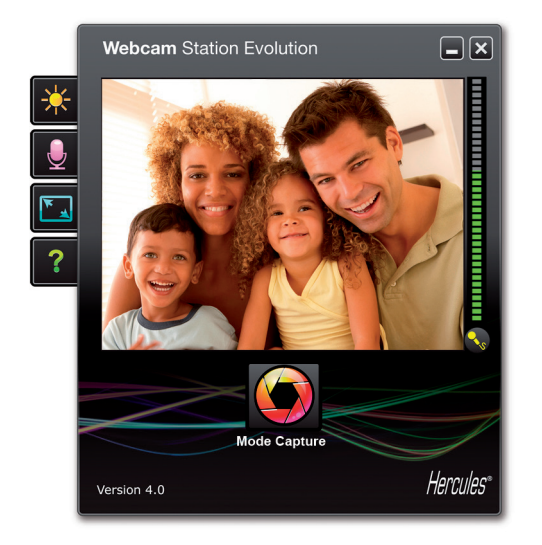

 Selection du mode:
 Capture
 Capture

 Selection du mode:
 Capture
 Capture

 Dessier
 Paramètres de Capture
 Co copier vers:

 Ogam Files (x85)
 Image: Capture
 Selection du mode:

 ogam Files (x85)
 Image: Capture
 Selection du mode:

 ogam Files (x85)
 Image: Capture
 Selection du mode:

 ogam Files (x85)
 Image: Capture
 Selection du mode:

 ogam Files (x85)
 Image: Capture
 Selection du mode:

 Opam Files (x85)
 Image: Capture
 Selection du mode:

 ogam Files (x85)
 Image: Capture
 Selection du mode:

 ogam Files (x85)
 Image: Capture
 Selection du mode:

 Opam Files (x85)
 Image: Capture
 Selection du mode:

 Image: Capture du mode: Capture
 Image: Capture
 Selection du mode:

 Image: Capture du mode: Capture
 Image: Capture
 Selection du mode:

 Image: Capture du mode: Capture
 Image: Capture
 Selection du mode:

 Image: Capture du mode: Capture
 Image: Capture
 Selection du mode:

 Image: Capture du mode: Capture
 Image: Capture
 Image: Capture

 Image: Capture

- Lancez Webcam Station Evolution.

- Dans la fenêtre principale, cliquez sur le bouton **Capture**.

Une nouvelle fenêtre s'ouvre. Suivez les étapes comme indiqué à l'écran :

1. Sélectionnez le mode Capture d'une vidéo.

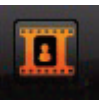

2. Choisissez la résolution dans la liste déroulante.

Il est maintenant temps de prendre la pose et de préparer votre texte ou votre chorégraphie.

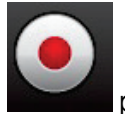

3. Appuyez sur le bouton pour démarrer l'enregistrement

- Pour arrêter l'enregistrement, appuyez de

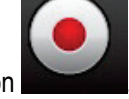

nouveau sur le bouton

La séquence vidéo est enregistrée au format .avi (par défaut), à l'emplacement sélectionné, et le dossier contenant les vidéos s'ouvre.

**Remarque :** Pour modifier les différents paramètres de capture vidéo, reportez-vous au chapitre 3.5. Définir ses paramètres de capture photo et vidéo.

#### 4.5. Définir ses paramètres de capture photo et vidéo

Cette étape ne doit être réalisée que lors de la première utilisation ou lorsque vous souhaitez modifier les paramètres par défaut (emplacement de sauvegarde, format des photos, mode de capture, son émis lors de la capture).

Les paramètres de capture peuvent être définis dans Webcam Station Evolution.

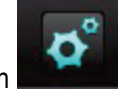

- Cliquez sur le bouton

- La fenêtre Paramètres de Capture s'ouvre.

| Caméra             |                    |          |
|--------------------|--------------------|----------|
| Sélectionnez votre | Hercules HD Sunset | <b>V</b> |
| camera video :     |                    |          |

- Choisissez la webcam Hercules que vous souhaitez utiliser.

#### Définir l'emplacement de sauvegarde de ses captures photo et vidéo

| Photos                      |                                                  |           |
|-----------------------------|--------------------------------------------------|-----------|
| Répertoire de destination : | C:\Users\Cosmin-Win7\Documents\Hercules webcam\P | Parcourir |
| Format des photos :         | JPG ¥                                            |           |

#### Sélectionner le format de ses photos

| Photos                      |                                                  |           |
|-----------------------------|--------------------------------------------------|-----------|
| Répertoire de destination : | C:\Users\Cosmin-Win7\Documents\Hercules webcam\P | Parcourir |
| Format des photos :         | JPG V                                            |           |

Sélectionner les paramètres du mode de capture

| Mode Rafale       |    |                   |   |                    |
|-------------------|----|-------------------|---|--------------------|
| Nombre de photos: | 10 | à la cadence de : | 3 | photos par seconde |
|                   |    |                   |   |                    |
| Mode Retardateur  | :  |                   |   |                    |

#### Sélectionner le format de ses vidéos

| Vidéos                      |                                                    |           |
|-----------------------------|----------------------------------------------------|-----------|
| Répertoire de destination : | C:\Users\Cosmin-Win7\Documents\Hercules webcam\Vid | Parcourir |
| Encoder Vidéo:              | WMVideo9 Encoder DMO                               | Options   |
|                             | Pas de compression                                 |           |
|                             | WMVideo8 Encoder DMO                               |           |
|                             | WMVideo9 Encoder DMO                               | OK        |
|                             | DV Video Encoder                                   | UK I      |
|                             | MJPEG Compressor                                   |           |

#### Sélectionner le son émis lors de la capture

- Dans la zone **Photos** ou **Vidéos**, vérifiez l'emplacement de sauvegarde de vos photos ou de vos vidéos.

- Si vous souhaitez modifier l'emplacement, cliquez sur **Parcourir** et sélectionnez un autre dossier.

- Dans la zone **Photos**, choisissez le format : bmp ou JPG (par défaut).

- En mode **Rafale**, définissez le nombre total de photos (de 1 à 20) et le nombre de photos par seconde (de 1 à 5).

- En mode **Retardateur**, définissez le délai avant déclenchement : de 0 (capture immédiate) à 10 secondes.

- Dans la zone Vidéo, choisissez l'encodeur vidéo.

La liste proposée contient les encodeurs déjà installés sur votre ordinateur. Lorsque l'encodeur le permet, vous pouvez modifier ses paramètres en cliquant sur le bouton **Options**.

- Cochez la case **Jouer un son au moment de la prise de vue** pour que Webcam Station Evolution émette un son lors de la capture d'une photo.

- Conservez le son par défaut ou cliquez sur Parcourir pour sélectionner votre propre son (au format .wav).

#### 4.6. Sélectionner, ouvrir ou supprimer des photos ou des vidéos

#### Sélectionner des photos ou des vidéos

- Lancez Webcam Station Evolution.
- Cliquez sur Capture.

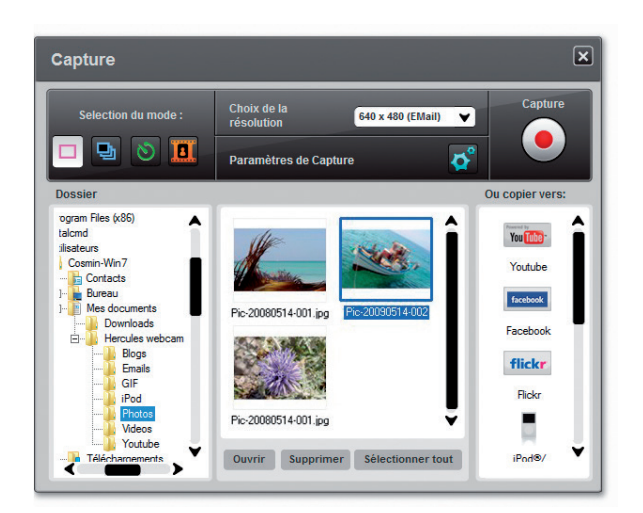

- Placez-vous dans le dossier Mes images ou Mes vidéos.

- Dans la fenêtre d'aperçu, cliquez sur l'élément souhaité pour le sélectionner, ou cliquez sur le bouton **Sélectionner tout** pour sélectionner tous les éléments du dossier.

**Remarque :** Pour sélectionner plusieurs éléments consécutifs, maintenez la touche Maj de votre clavier enfoncée tout en cliquant sur chaque vidéo souhaitée. Pour sélectionner plusieurs éléments non consécutifs, maintenez sur la touche Ctrl de votre clavier enfoncée tout en cliquant sur chaque vidéo souhaitée.

#### Ouvrir des photos ou des vidéos

- Après avoir sélectionné un ou plusieurs éléments dans la fenêtre d'aperçu (voir ci-dessus Sélectionner des photos ou des vidéos), cliquez sur le bouton **Ouvrir** pour les visualiser. Webcam Station Evolution lance automatiquement votre logiciel de visualisation photo ou vidéo préféré (celui défini par Windows pour ce type de fichier).

#### Supprimer des photos ou des vidéos

- Après avoir sélectionné un ou plusieurs éléments dans la fenêtre d'aperçu (voir ci-dessus Sélectionner des photos ou des vidéos), cliquez sur le bouton **Supprimer** pour les supprimer.

#### 5. VOUS SOUHAITEZ TRANSFERER DIRECTEMENT VOS VIDEOS SUR VOTRE COMPTE YOUTUBE

Si vous ne possédez pas de compte YouTube, vous devez vous inscrire sur le site **www.youtube.com** afin de pouvoir profiter de cette fonction.

- Lancez Webcam Station Evolution.
- Placez-vous dans le dossier Mes vidéos.

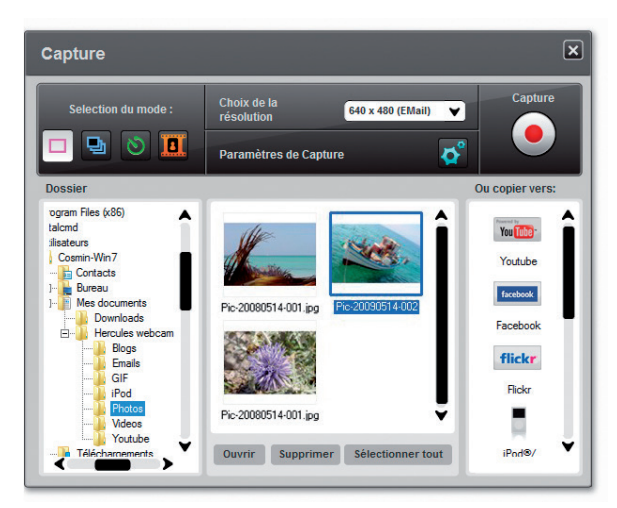

- Dans la fenêtre d'aperçu, cliquez sur l'élément souhaité pour le sélectionner.

- Cliquez sur le bouton You The

La vidéo est convertie et la fenêtre Paramètres YouTube s'ouvre.

- Cliquez sur Ajouter un compte.
- Entrez l'identifiant et le mot de passe de votre compte YouTube.
- Sélectionnez l'icône correspondant à votre compte YouTube
- Cliquez sur Envoyer.

#### La fenêtre Paramètres YouTube s'ouvre.

| Paramètres YouTube  |                                                                             |  |  |  |
|---------------------|-----------------------------------------------------------------------------|--|--|--|
| Fichier video       | C:\Users\Cosmin-Win7\Documents\Hercules webcam\Youtube\Vid-20110727-001.avi |  |  |  |
| Titre               |                                                                             |  |  |  |
| Description         |                                                                             |  |  |  |
| Tags                |                                                                             |  |  |  |
| Tags                |                                                                             |  |  |  |
| Categorie:          | Films et animations                                                         |  |  |  |
| Commentaires        | Autoriser l'ajout automatique des commentaires                              |  |  |  |
| Commentaires vidéo: | Oui, autoriser l'ajout automatique des commentaires vidéo                   |  |  |  |
| Avis:               | Oui, permettre aux autres utilisateurs de donner leur avis sur cette vidéo  |  |  |  |
| Intégration :       | Oui, les sites externes peuvent intégrer et lire cette vidéo                |  |  |  |
|                     | Précédent Suivant Annuler                                                   |  |  |  |

- Renseignez les champs **Titre**, **Description**, **Tags** et sélectionnez éventuellement les options de votre choix (Catégorie, Commentaires, etc.)

#### - Cliquez sur Suivant.

Votre vidéo est alors transférée vers le site YouTube et une boîte de dialogue vous avertit de la fin du téléchargement.

| Télécharger    |                                    |
|----------------|------------------------------------|
| Téléchargement | Webcam Station Evolution           |
|                | Le film été transféré avec succès. |
|                | ОК                                 |

#### 6. VOUS SOUHAITEZ AGREMENTER VOTRE BLOG DE PHOTOS ET DE VIDEOS

Votre copain vient de créer son blog avec des photos ? Impressionnez-le en créant un blog vidéo et en l'agrémentant de vidéos très simplement, grâce à la fonction de conversion de Webcam Station Evolution, qui convertit automatiquement la vidéo au format approprié.

Webcam Station Evolution va encore plus loin en vous permettant de poster vos images directement sur votre blog, accompagnées du texte de votre article. Et si vous possédez plusieurs blogs chez un même hébergeur, Webcam Station Evolution peut même enregistrer vos différents profils.

**Remarque :** Webcam Station Evolution intègre les paramètres des hébergeurs de blogs les plus connus pour faciliter l'enrichissement de votre blog. Néanmoins, certains hébergeurs peuvent vous demander de poster manuellement votre article et non automatiquement via Webcam Station Evolution.

#### 6.1. Ajouter des photos ou des vidéos sur son blog

Votre dossier Images ou Vidéos contient des fichiers ? Vous avez certainement hâte de partager vos chefs-d'œuvre avec vos lecteurs et de recevoir leurs commentaires.

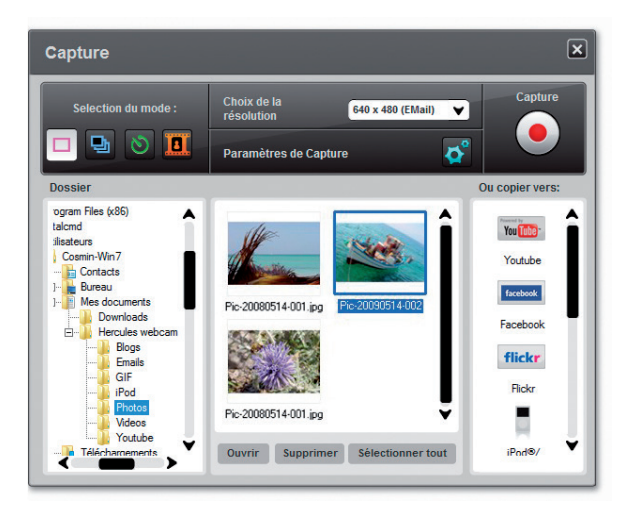

- Dans la fenêtre d'aperçu, cliquez sur l'élément souhaité pour le sélectionner.

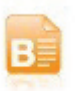

- Cliquez sur le bouton

- Sélectionnez le blog de destination dans la liste proposée.

**Remarque :** Vous ne pouvez copier un fichier vers un blog que si vous avez défini au moins un blog dans la liste **Mes blogs**. Si vous n'avez défini aucun blog dans la liste **Mes blogs**, Webcam Station Evolution vous propose de le faire. Cette étape ne doit être réalisée que lors de la première utilisation ou lorsque vous souhaitez modifier les différents paramètres (emplacement de sauvegarde, ajout, modification ou suppression de blogs).

| Paramètres du Blog                                                                                                    | ×                                                                                                    |
|----------------------------------------------------------------------------------------------------|----------------------------------------------------------------------------------------------------|
| Mes Blogs:                                                                                                    |                                                                                                    |
| Répertoire temporaire de sers\Cosmin destination :                                                                                                    | -Win7\Documents\Hercules webcam\Blogs Parcourir                                                                                                    |
| Ajouter un Blog Edite                                                                                                    | r le Blog Supprimer un Blog                                                                                                    |
|                                                                                                    | Ĵ                                                                                                    |
|                                                                                                    |                                                                                                    |
| Si votre hébergeur de blog                                                                                                    | Fermer<br>Sinon                                                                                                    |
| Si votre hébergeur de blog<br>figure dans la liste proposée                                                                                                    | Fermer<br>Sinon                                                                                                    |
| Si votre hébergeur de blog<br>figure dans la liste proposée<br>- Sélectionnez votre hébergeur.<br>- Donnez un nom à votre profile de                                                                                                    | Fermer Sinon Sélectionnez Other dans la liste des hébergeurs de blog.                                                                                                    |
| Si votre hébergeur de blog<br>figure dans la liste proposée<br>- Sélectionnez votre hébergeur.<br>- Donnez un nom à votre profile de<br>blog.                                                                                                    | Fermer Sinon Sélectionnez Other dans la liste des hébergeurs de blog Donnez un nom à votre profile de blog.                                                                                                    |
| Si votre hébergeur de blog<br>figure dans la liste proposée<br>- Sélectionnez votre hébergeur.<br>- Donnez un nom à votre profile de<br>blog.<br>- Entrez le login de votre blog                                                                                                  | Fermer Sinon Sélectionnez Other dans la liste des hébergeurs de blog Donnez un nom à votre profile de blog Entrez l'adresse http de votre hébergeur.                                                                                                    |
| Si votre hébergeur de blog<br>figure dans la liste proposée<br>- Sélectionnez votre hébergeur.<br>- Donnez un nom à votre profile de<br>blog.<br>- Entrez le login de votre blog<br>(votre identifiant) si le champ<br>correspondant apparaît.                                    | Fermer         Sinon         - Sélectionnez Other dans la liste des hébergeurs de blog.         - Donnez un nom à votre profile de blog.         - Entrez l'adresse http de votre hébergeur.         Remarque : Il s'agit de l'adresse menant à la page d'identification de votre blog.                                         |
| Si votre hébergeur de blog<br>figure dans la liste proposée<br>- Sélectionnez votre hébergeur.<br>- Donnez un nom à votre profile de<br>blog.<br>- Entrez le login de votre blog<br>(votre identifiant) si le champ<br>correspondant apparaît.<br>Remarque : S'il n'apparaît pas, | Fermer         Sinon         - Sélectionnez Other dans la liste des hébergeurs de blog.         - Donnez un nom à votre profile de blog.         - Entrez l'adresse http de votre hébergeur.         Remarque : Il s'agit de l'adresse menant à la page d'identification de votre blog, généralement la page d'accueil du site. |

- Cliquez sur **Sauvegarder**. Votre blog s'ajoute à la liste.

Webcam Station Evolution se charge de convertir le fichier dans le format adapté à votre blog (de bmp en jpeg pour une photo et d'avi en GIF animé si le blog n'accepte pas les vidéos, par exemple).

| Si votre hébergeur de blog a permis à Webcam<br>Station Evolution de poster directement un article<br>sur votre blog                                                                                                    | Sinon                                                                                                    |  |  |
|----------------------------------------------------------------------------------------------------|----------------------------------------------------------------------------------------------------|--|--|
| - Entrez votre mot de passe (si vous avez laissé la case <b>Toujours me demander mon mot de passe</b> cochée).                                                                                                    | Webcam Station Evolution vous invite à vous identifier<br>sur la page d'accueil de votre hébergeur, puis à charger<br>vous-même vos photos ou vidéos à partir du dossier de<br>destination délactiones par défaut avanueurs article |  |  |
| - Saisissez le titre et le texte de votre article dans la fenêtre qui s'affiche.                                                                                                    | destination sélectionné par défaut, avec votre article.                                                                                                    |  |  |
| - Lorsque vous avez terminé, cliquez sur le bouton <b>Envoyer</b> .                                                                                                    |                                                                                                    |  |  |
| Webcam Station Evolution démarre alors le chargement de votre article sur votre blog par Internet. Après quelques instants (de quelques secondes à quelques minutes en fonction de la vitesse de votre connexion Internet ainsi que du nombre et de la taille des fichiers que vous avez sélectionnés), le nouvel article et la photo ou la vidéo s'ajoutent à votre blog et Webcam Station Evolution ouvre automatiquement votre navigateur Internet pour vous permettre de consulter immédiatement votre article. |                                                                                                    |  |  |

Editer les paramètres d'un blog dans Webcam Station Evolution

Vous ne pouvez éditer un blog que si vous en avez défini dans la liste Mes blogs.

- Dans la fenêtre Mes blogs, sélectionnez un blog.

| Paramètres du Blog                        |                              |                                 |
|-------------------------------------------|------------------------------|---------------------------------|
| Mes Blogs:                                |                              |                                 |
| Répertoire temporaire de<br>destination : | sers\Cosmin-Win7\Documents\ł | Hercules webcam\Blogs Parcourir |
| Ajouter un Blog                           | Editer le Blog               | Supprimer un Blog               |
| Biog 1                                    |                              | Ĵ                               |
|                                           |                              | Fermer                          |

- Cliquez sur le bouton Editer un Blog.
- Si vous le souhaitez, changez d'hébergeur.
- Entrez le login de votre blog (votre identifiant) si le champ correspondant apparaît.

**Remarque :** Il est conseillé de laisser la case **Toujours me demander mon mot de passe** cochée s'il existe plusieurs utilisateurs du même PC possédant un blog sur le même serveur de blogs. Cela permet d'éviter que vous envoyiez vos données sur le mauvais blog ou qu'une autre personne poste des vidéos sur votre blog à votre insu.

- Cliquez sur Sauvegarder. Vos nouveaux paramètres sont pris en compte.

#### Supprimer un blog de la liste de blogs

Nous ne pouvez supprimer un blog que si vous en avez défini dans la liste My blogs.

- Dans la fenêtre Mes blogs, sélectionnez le blog à supprimer.

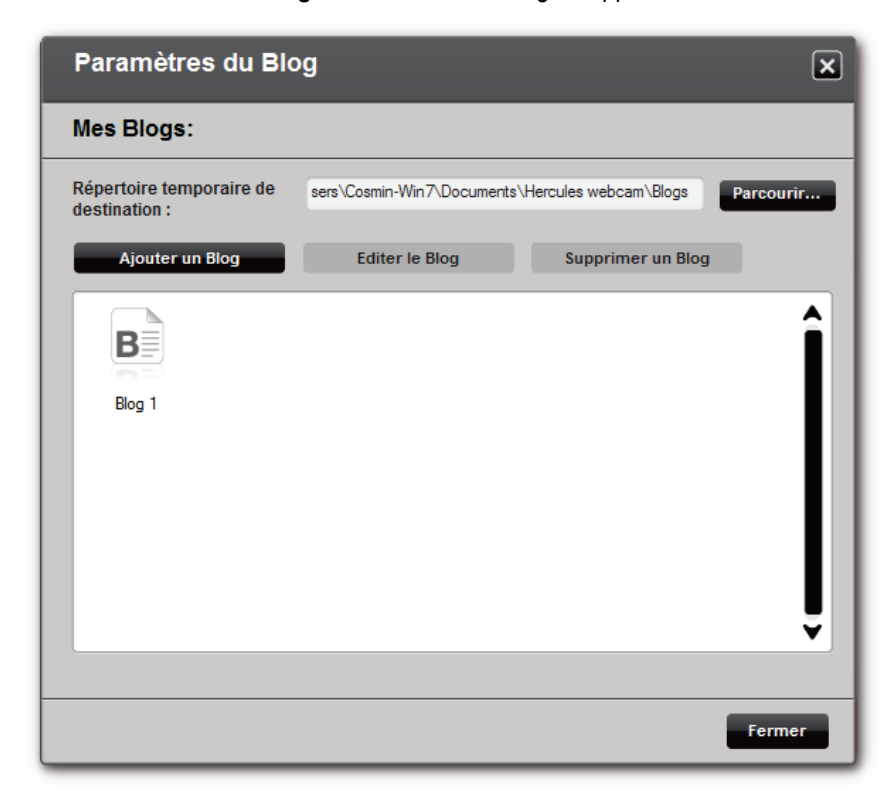

- Cliquez sur Supprimer un Blog. Votre blog est supprimé de la liste.

#### 7. VOUS SOUHAITEZ POSTER SUR VOTRE MUR FACEBOOK DES PHOTOS ET DES VIDEOS

A Si vous ne possédez pas de compte Facebook, vous devez vous inscrire sur le site **www.facebook.com** afin de pouvoir profiter de cette fonction.

Webcam Station Evolution vous permet d'enrichir votre mur Facebook en postant des photos et des vidéos capturées à partir de votre webcam.

- Lancez Webcam Station Evolution.
- Placez-vous dans le dossier Vidéos ou Photos.

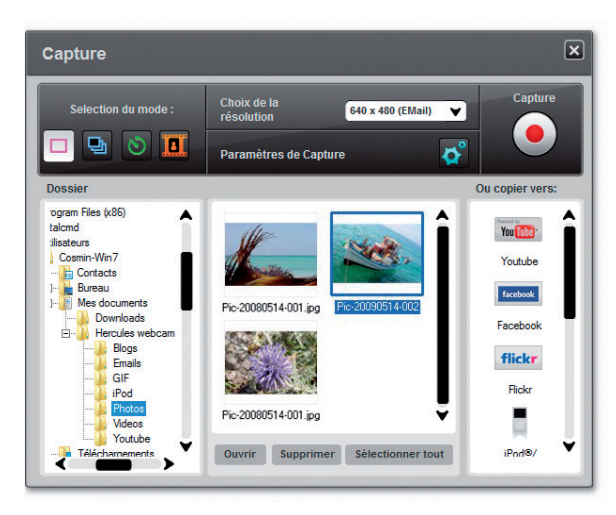

facebo

- Dans la fenêtre d'aperçu, cliquez sur l'élément souhaité pour le sélectionner.

- Cliquez sur le bouton

A Si votre ordinateur n'a pas conservé en mémoire vos informations de connexion Facebook, votre navigateur Internet s'ouvre sur une page de connexion Facebook.

- Entrez l'adresse électronique et le mot de passe de votre compte Facebook.
- Cliquez sur Connexion.
- Fermez votre navigateur Internet pour revenir dans Webcam station Evolution.
- Dans la fenêtre de message Webcam Station Evolution, cliquez sur OK.

Attendez que la fenêtre Facebook s'ouvre.

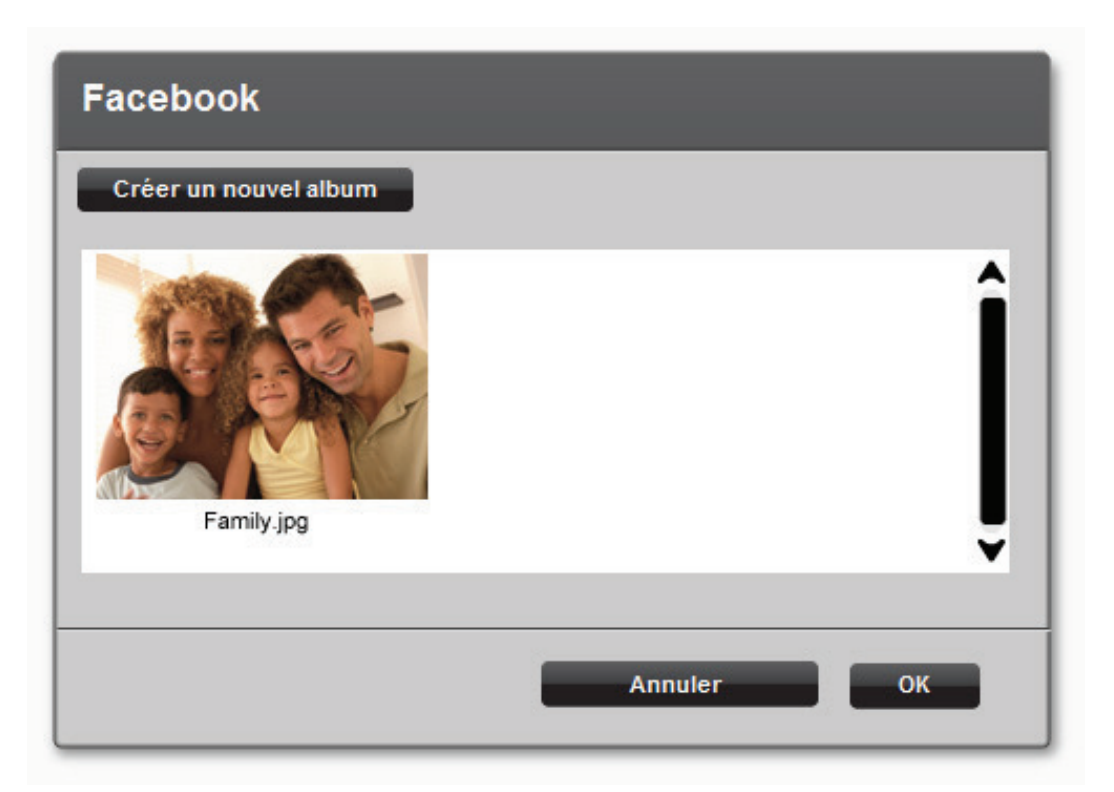

- Sélectionnez la vignette d'un album, puis cliquez sur OK.

| Facebook   | ×                                |
|------------|----------------------------------|
| Family.jpg | Courte description de la photo : |
|            | AnnulerOK                        |

- Entrez une courte description, puis cliquez sur **OK**.

Votre photo (ou vidéo) est ensuite transférée vers votre mur Facebook et une boîte de dialogue vous avertit de la fin du téléchargement.

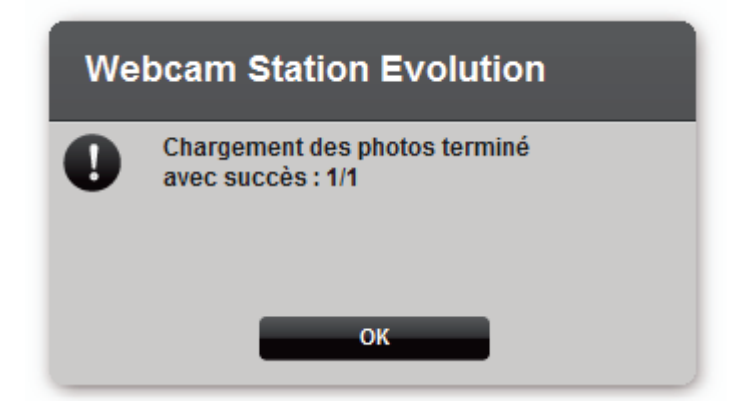

- Cliquez sur OK.

#### 8. VOUS SOUHAITEZ TRANSFERER VOS PHOTOS SUR VOTRE COMPTE FLICKR

Si vous ne possédez pas de compte Flickr, vous devez vous inscrire sur le site **www.flickr.com** afin de pouvoir profiter de cette fonction.

- Lancez Webcam Station Evolution.
- Placez-vous dans le dossier Photos.

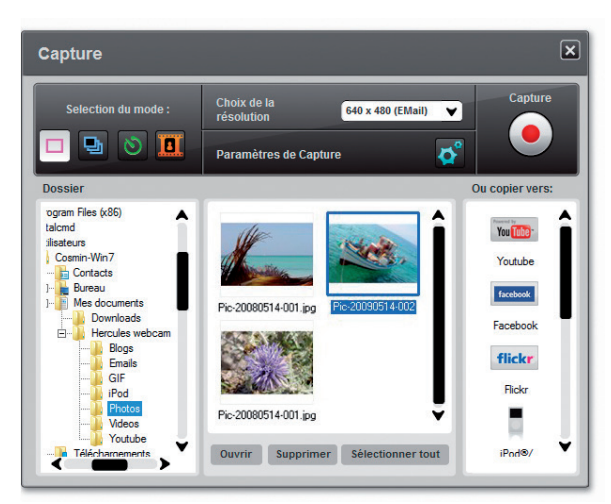

- Dans la fenêtre d'aperçu, cliquez sur l'élément souhaité pour le sélectionner.

- Cliquez sur le bouton

Si vous n'avez pas encore autorisé Webcam Station Evolution à lire ou modifier vos photos et données sur Flickr :

- Cliquez sur Autoriser ! dans la fenêtre qui s'affiche.

Votre navigateur Internet s'ouvre sur une page de connexion Flickr.

- Entrez le nom d'utilisateur Yahoo ! et le mot de passe de votre compte Flickr.
- Cliquez sur Connexion.
- Dans la fenêtre Flickr, cliquez sur le bouton OK, je l'autorise.
- Fermez votre navigateur Internet pour revenir dans Webcam station Evolution.
- Dans la fenêtre de message Webcam Station Evolution, cliquez sur Terminer autorisation.

| ebcam Station Evolution                                                    |                                        |
|----------------------------------------------------------------------------|----------------------------------------|
| Retournez à cette fenêtre lorsque vous avez t<br>Flickr.com                | erminé la procédure d'autorisation sur |
| Cliquez ensuite sur le bouton 'Terminer autori<br>commencer le chargement. | ation' ci-dessous et vous pourrez      |
| Terminer autorisation                                                      | Annuler                                |

#### Attendez que la fenêtre Flickr s'ouvre.

| Flickr                                  | ۵                                                                                                    | < |
|-----------------------------------------|----------------------------------------------------------------------------------------------------|---|
| Family jpg       Bonjour         Titre: | Bonjour<br>Titre:<br>Description:                                                                                                    |   |
|                                         | Tags:<br>Choisissez les paramètres de confidentialité Masquer ces images à partir de recherches publiques ?                                                                                                    |   |
|                                         | <ul> <li>Privé (vous uniquement)</li> <li>Visible à des amis</li> <li>La famille uniquement</li> <li>Public (tout le monde)</li> </ul> In march to the securité in the securité in the secu |   |
|                                         | Téléchargement Annuler                                                                                                    |   |

- Sélectionnez une vignette dans la partie gauche.
- Entrez un titre et une courte description, choisissez vos paramètres (facultatif).
- Cliquez sur Téléchargement.

La photo est ensuite transférée vers votre compte Flickr et une boîte de dialogue vous avertit de la fin du téléchargement.

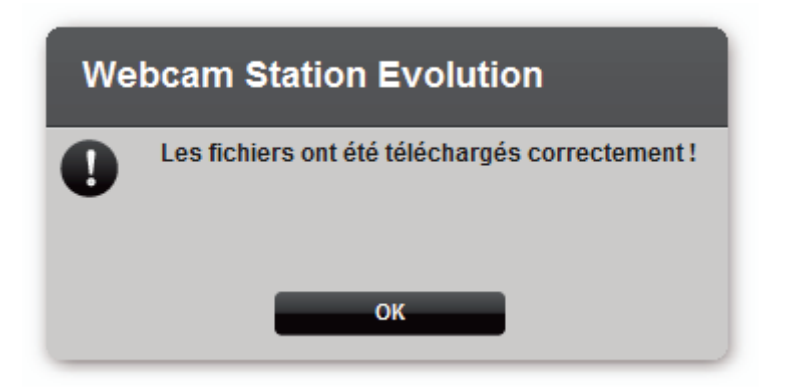

- Cliquez sur OK.

#### 9. VOUS SOUHAITEZ TRANSFERER VOS PHOTOS/VIDEOS SUR VOTRE IPOD

Vous possédez un iPod vidéo et souhaitez emporter avec vous les photos et séquences vidéo réalisées avec votre Hercules Dualpix Chat and Show ? Rien de plus simple.

⚠️ Un iPod vidéo et iTunes sont requis pour le transfert des fichiers.

- Connectez votre iPod à votre ordinateur.

- Dans Webcam Station Evolution, sélectionnez la photo, la vidéo ou le fichier GIF souhaité dans le dossier approprié.

- Cliquez sur le bouton

Webcam Station Evolution ouvre automatiquement iTunes et vous propose de sélectionner la bibliothèque iTunes de destination.

- Sélectionnez la bibliothèque iTunes, puis cliquez sur OK.

| Si votre iPod est synchronisé<br>avec iTunes               | Sinon                                                                                            |
|------------------------------------------------------------|--------------------------------------------------------------------------------------------------|
| Le contenu de votre iPod se met<br>automatiquement à jour. | Webcam Station Evolution vous<br>propose de sélectionner la<br>bibliothèque iPod de destination. |
|                                                            | - Sélectionnez la bibliothèque iPod, puis cliquez sur <b>OK</b> .                                |

**Remarques :** Pour plus d'informations sur la synchronisation de votre iPod avec iTunes, reportez-vous à l'aide d'iTunes.

iPod ne permet pas d'afficher les fichiers GIF animés. Seule la première photo sera affichée.

#### 10. VOUS SOUHAITEZ TRANSFERER VOS PHOTOS/VIDEOS SUR VOTRE PSP

Votre PSP vous sert de baladeur vidéo ? Avec Webcam Station Evolution, transférez très simplement vos photos et séquences vidéo réalisées avec votre Hercules Dualpix Chat and Show.

Votre Memory Stick Duo doit posséder une capacité de stockage suffisante pour l'enregistrement des fichiers.

- Connectez votre PSP à votre ordinateur.

- Dans Webcam Station Evolution, sélectionnez la photo, la vidéo ou le fichier GIF souhaité dans le dossier correspondant.

- Cliquez sur le bouton

Webcam Station Evolution détecte votre PSP et enregistre les fichiers dans le dossier de destination, après les avoir convertis au format approprié.

Remarque : Pour plus d'informations sur la copie de fichiers sur votre PSP, reportez-vous au manuel de votre PSP.

#### 11. VOUS SOUHAITEZ TRANSFERER VOS PHOTOS/VIDEOS VERS UN DOSSIER DE VOTRE ORDINATEUR

- Dans Webcam Station Evolution, sélectionnez la photo, la vidéo ou le fichier GIF souhaité dans le dossier correspondant.

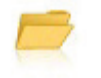

- Cliquez sur le bouton

Webcam Station Evolution ouvre une fenêtre de sélection du dossier.

- Sélectionnez le dossier dans lequel s'enregistreront les fichiers.

#### 12. VOUS SOUHAITEZ ENVOYER VOS PHOTOS/VIDEOS PAR E-MAIL

- Dans Webcam Station Evolution, sélectionnez la photo, la vidéo ou le fichier GIF souhaité dans le dossier correspondant.

- Cliquez sur le bouton

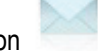

Webcam Station Evolution vous propose un logiciel de courrier électronique.

| Si vous souhaitez utiliser le logiciel<br>proposé | Si vous souhaitez utiliser un autre<br>logiciel ou si aucun logiciel de<br>courrier électronique n'est détecté |
|---------------------------------------------------|----------------------------------------------------------------------------------------------------|
| - Cliquez sur Oui.                                | - Démarrez votre logiciel de courrier<br>électronique préféré.                                                 |
|                                                   | - Créez un nouveau courrier.                                                                                   |
|                                                   | <ul> <li>Insérez manuellement vos fichiers<br/>photo/vidéo à votre courrier.</li> </ul>                        |
|                                                   | - Saisissez l'objet et le texte du message, puis envoyez votre courrier.                                       |